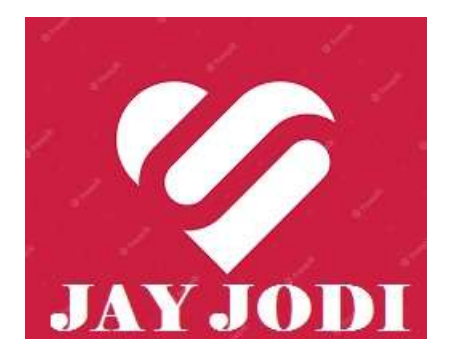

About JAY-JODI.COM

ஜெய் ஜோடியில் பதிந்தேன் எனதருமை ஜோடியை கண்டேன் திருமண ஜோடி ஆனேன் என்னன்பை பற்றிக் கொண்டேன்

# Your search for the perfect pair is here! \$JAY-JODI with Widest Matrimony Service for all BC/OBC Tamils as listed and displayed by TNPSC

Finding a life partner By Caste or No Caste and getting married is one of the most joyous moments in a person's life. But it's also a time when one is ready-to-marry, singles experience a lot of anxiety. Am I ready for marriage? What should I look for?, in a partner. How to be mentally and financially ready? How to find the right one?

Find answers to all your questions here! With JAYJODI.COM

Chennai, the capital city of Tamil Nadu, is predominantly populated by the Tamil community people (Our Address: 49, 3rd Street Vajravel Nagar LM Retteri Signal Kolathur Chennai 600 099 Tmail Nadu India). Chennai is a thriving destination and the Tamils living here are known for following varied faiths and religions like Hinduism, Islam and Christianity. Therefore, their marriage ceremonies differ from one another. The one thing that remains common is the belief in endogamy. The weddings of Tamils in Chennai are simple and are not extravagant. The people of Chennai are open-minded but prefer to form matrimonial alliances with their castes.

JAYJODI.COM is a trustworthy JAYJODI site for finding life partners for holy

matrimony. The Hindu Tamils are in majority in the region and they take the services of such match making sites to find their life partners. One can find the perfect match for a happy life on this JAYJODI portal. Whether one is looking for a Tamil bride or groom in public relations, marketing, information technology, or any other field, there are many prospective brides' and grooms' profiles here.

It is absolutely free for the members of Gandhiya Makkal Paadhukaappu Kazhagam (GMPK) declared as "Visa Members" upto 6 months

#### Help:

#### **1.** As a free member. How to contact other members?

Being a free member, you can contact your prospects through 'Express Interest'. When you like a member's profile, just click on 'Express Interest'. Your prospect will receive a notification that you have liked his/her profile.

After Becoming a paid member, able to send personalised messages and view verified phone numbers.

#### 2. As a Paid member. How to contact other members?

Being a paid member, you can send personalised messages to your prospects. You can also send SMSes. Further, you can view your prospects' phone numbers and contact them directly. The number of phone numbers and SMSes, depend upon the paid package you have opted for.

#### 3. How to delete my profile?

To delete your profile, click on 'Profile' in the top bar. You can then select 'Delete Profile'. <u>Click here</u> to delete your profile. If you do not want to delete it, you can also temporarily deactivate your profile. On deactivation, your profile will be hidden from our members and you will not be able to contact any member until you activate it. <u>Click here</u> to deactivate your profile.

#### 4. How do I login?

In order to login, first register your details on JAY-JODI.COM. Registration is FREE. Once the registration is complete, you will receive your Matrimony ID and Password in your e-mail address. You can log in to your account with your Matrimony ID, E-mail ID or Mobile number. Login to my account

#### 5. Getting the right matches. How?

If you are not getting your desired matches, revise your Partner Preferences. Give your desired expectations while filling in 'Partner Preferences'. You can mention the preferred age, height, physical status, eating habits, drinking habits, etc. Edit my Partner Preference

You can also set filters in your profile. Click on 'Profile' in the top bar, then select 'Edit Settings'. With 'Manage Contact Filters', you can set your filters. Contacts from members who do not match your contact filter settings will be stored in your 'Filtered Messages or Interests' folder in 'My Home'. Manage my Contact Filters

#### 6. How to view the phone number/contact details of other members?

On your prospect's profile, you can find a link 'View mobile number/send SMS'. Only Paid members/Visa Members have the privilege of viewing the contact details of other members. On <u>Becoming a Paid Member</u>/Visa Member will be able to view the contact details of your prospects.

#### 7. How to edit my profile?

Click on 'Profile' in the top bar and then select 'Edit Profile'. Once you select 'Edit Profile', you can modify all your details, including educational details, professional details, family details, hobbies & interests, partner preferences and many more. Edit my profile

#### 8. How to validate my photo/horoscope?

Once you upload your photo or horoscope, it is sent for validation. We have an express validation, thus, the photo or horoscope is validated within one hour of uploading/editing. As soon as your photo or horoscope is validated, it will be updated in your profile.

However, if you want to validate your photo or horoscope immediately, please submit your Matrimony ID/Mobile Number/E-mail ID below.

#### Searches

- 1. Regular search with Photo
- 2. Advanced search
- 3. Keyword search
- 4. Search by ID

24x7 HELP : INDIA : 091- 9444 271 449 Chat with Customer Care FAQ Contact Us JAYALAKSHMI: 9444835297 Send Mail sanjaysmart@jayjodi.com Feedback sanjaysmart@jayjodi.com Business Queries PALANIKUMAR 9445603450 palaniskumar@yahoo.com

### How can I register in this JAY-JODI

Registration on JAY-JODI.com is very simple. Click on "<u>Register FREE</u>" link running in the header and fill the form with all relevant data in the fields given. As soon as you complete your profile the registration is complete and now you can use the services at JAY-JODI.com.

#### How can I search my pair

Finding a life partner By Caste or No Caste and getting married is one of the most joyous moments in a person's life. Am I ready for marriage? What should I look for in a partner? How to be mentally and financially ready? How to find the right one? Find answers to all your questions here! With JAY-JODI.COM Register for FREE

### **MEMBER SUBSCRIPTION**

| Туре             | 3 Months  | 6 Months   |
|------------------|-----------|------------|
| Gold             | Rs.2000   | C Rs.3000  |
| Assisted Service | C Rs. 500 | C Rs. 1000 |

**Payment Options** 

## Pay using GPAY or any Assisted Mode

Doorstep Payment Facility also available

**JAY-JODI** Offices

## FOR BUSINESS DETAILS, CONTACT

E-mail: joining@jayjodi.com

#### Selecting Membership Package

**Call 9444271449** for any help in making payment. All rates inclusive of 18% service tax.